# Digitale Ablieferung via cosmos-transfer (für Kunden)

# 1) Zugang und Login

#### Zugang: https://cosmos-transfer.docuteam.ch/

Login: mit vorhandenem User-Name (z.B. Baden\_Submission) und Passwort anmelden

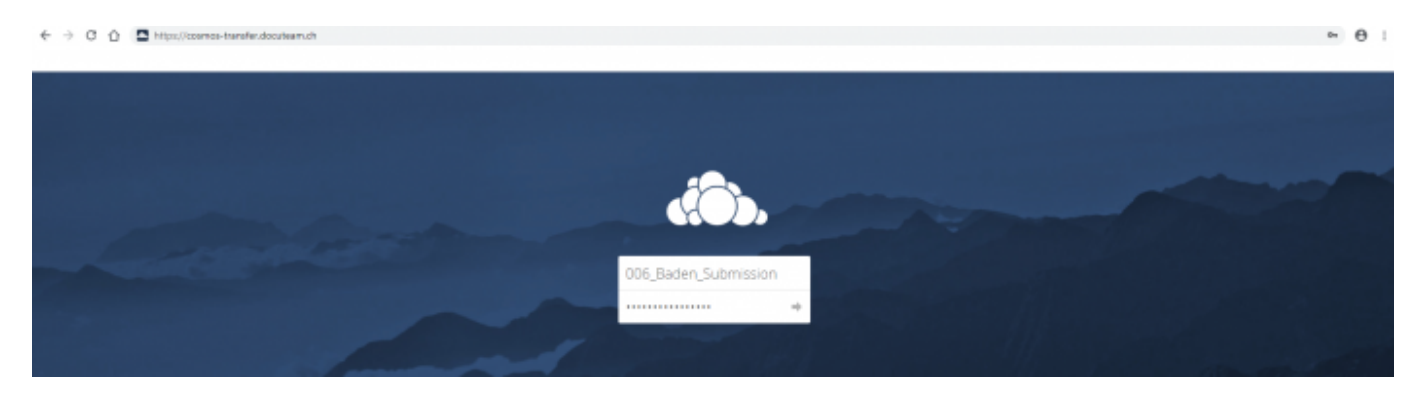

## 2) Ansicht / Funktion der Ordner

| 🚓 Dateien +          |                                   | 9, mp    | g_Submission + |  |
|----------------------|-----------------------------------|----------|----------------|--|
| Alle Gaberen         | 4 ) •                             |          |                |  |
| * ravorten           | O Name +                          | Größe    | Geändert       |  |
| < Mit ihnen gebeit   | 👔 valad 👌 douteentadministrator 📖 | 0.108    | vor 19 Tagen   |  |
| < Mit anderen geteit | 🛃 2,0000 < doc./samadministrator  | 0.103    | vor 19 Tagen   |  |
| Q. Tam               | standarmatininistator             | 76.4 145 | ver 20 Tagen   |  |

#### Erklärung

- 1\_ upload: über diesen Ordner können digitale Unterlagen abgeliefert werden
- 2\_ access: über diesen Ordner können digitale Unterlagen von docuteam erhalten werden

9\_ software: in diesem Ordner befindet sich die aktuelle Software von doucteam-packer, welche zur Erstellung von SIP genutzt werden kann.

### 3) Daten abliefern

Für das Abliefern der Daten muss unter 1\_ upload der +-Button und dann «Hochladen» ausgewählt werden.

| # ) tupled ) + |                                             |
|----------------|---------------------------------------------|
| ± Hochadenge   |                                             |
| Crdner         |                                             |
| I Tentotelei   |                                             |
|                |                                             |
|                |                                             |
|                | Lupised     Lupised     Lupised     Textise |

**Hinweis**: mit dieser Funktion kann jeweils nur **eine Datei** hochgeladen werden. Umfasst die Ablieferung mehrere Dateien oder Ordner, müssen diese vorher zu einem Ordner gezippt werden.

**Alternativ** können Daten auch via **Drag-and-drop** hochgeladen werden, dabei können auch mehrere Ordner angewählt und hineingezogen werden.

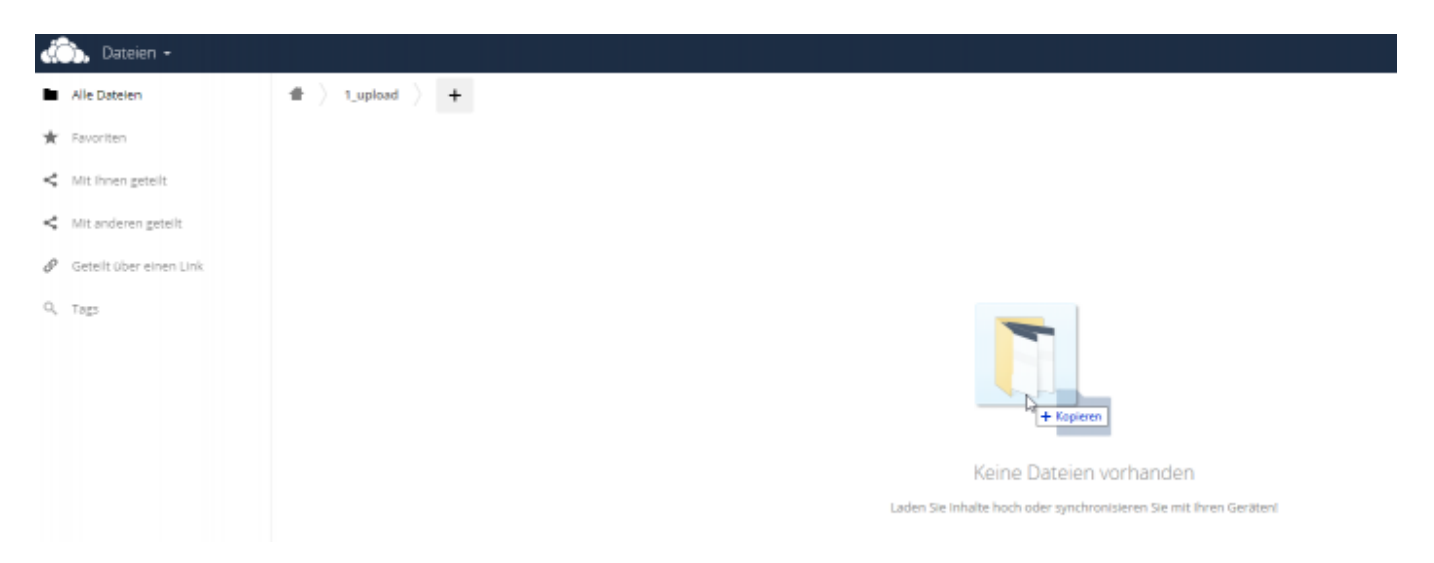

### ACHTUNG: Sobald die Daten auf cosmos-transfer liegen, bedeutet das, dass sie abgeliefert sind. Die Unterlagen können dann von docuteam eingesehen und heruntergeladen werden. Die Daten sollten daher NICHT (oder nur in Absprache) nachträglich noch verändert werden.

Hinweis: Sollten während der Ablieferungen dennoch Änderungen vorgenommen werden, sind folgend weitere Funktionen beschrieben.

### 4) Weiter Funktionen

### 4.1) Ordner/Textdatei erstellen

Auf cosmos-transfer können direkt Ordner oder Textdateien erstellt werden. Beides funktioniert über den +-Button.

**Anwendungsbeispiel 1:** Sie möchten zur Ablieferung einen Hinweis ergänzen, der für die digitale Archivierung wichtig ist. Statt diese Notiz zuerst auf Ihrem Computer zu erstellen und dann hochzuladen, können Sie direkt in die Textdatei auf cosmos-transfer schreiben. Dazu müssen Sie zuerst via +-Button die Option «Textdatei» auswählen und der Textdatei einen Namen geben. Mit Enter wird die Textdatei erstellt. Sobald Sie den Inhalt festgehalten haben, kann die Textdatei geschlossen werden, kein Speichern ist nötig.

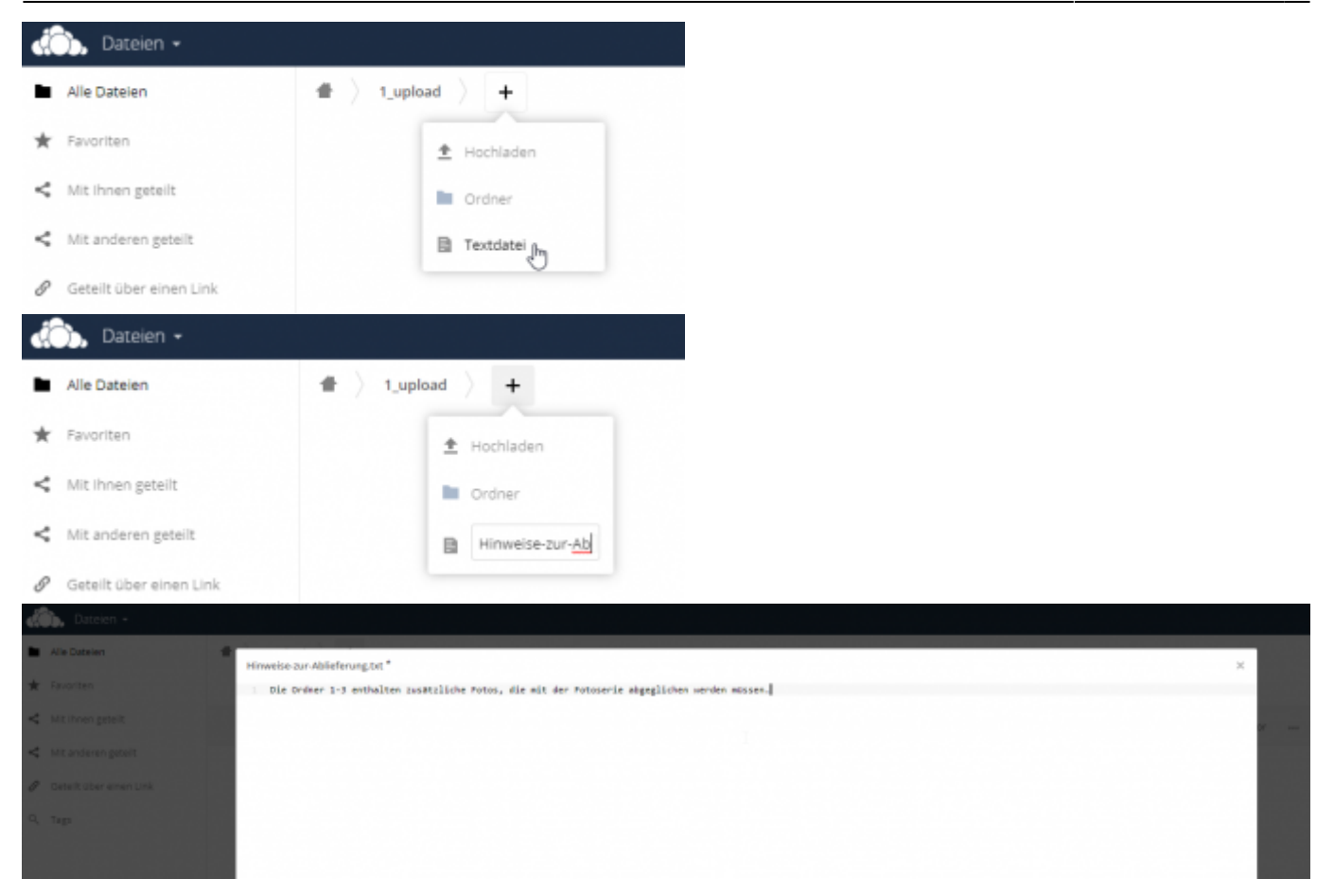

**Anwendungsbeispiel 2:** Sie stellen im Laufe des Uploads Ihrer Dateien auf cosmos-transfer fest, dass sie gewisse Dokumenten doch lieber in einem Ordner zusammenstellen möchten, da Sie diese von anderen, weiteren Dokumenten abgrenzen möchten. Dazu müssen Sie ebenfalls zuerst via +-Button die Option «Ordner» auswählen und dem Ordner einen Namen geben.

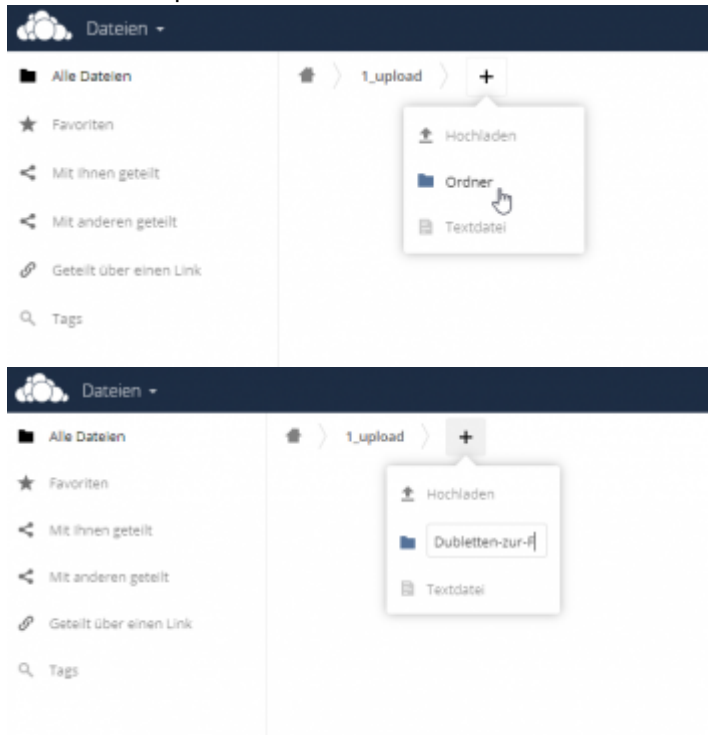

### 4.2) Löschen

Wurden aus irgendeinem Grund «falsche» Dateien hochgeladen, können diese einfach gelöscht werden. Wählen Sie den gewünschten Ordner aus (Auswahl-Kästchen auf dem Ordner-Icon anklicken) und klicken Sie oben rechts auf «Löschen». Alternativ kann auch via Auswahlmenü (3 Punkte) die Löschfunktion angewählt werden.

| 💭, Dateien -              |                       | Q, Brugg Submission +                                |
|---------------------------|-----------------------|------------------------------------------------------|
| Alle Dateien              | # ) tupled ) +        |                                                      |
| ★ Revoritien              | 5 1 Ordner            | 🕹 Heruntaden 🛛 🔒 – Lücchen 🎬                         |
| < Vit investigateit       | * 🛃 felsche-Datelen   | «* dooutwarnachministrator ··· 0.40 ver einer Minute |
| < Mit anderen geteit      | 8                     |                                                      |
| 🖉 Getellt über einen Link |                       |                                                      |
| Q, Tags                   |                       |                                                      |
| dith. Dateien -           | 요즘 영화 전 이 집에 집을 가지 않는 | Q, Brugg,Submason +                                  |
| Alle Datelen              | # ) (und ) +          |                                                      |
| ★ Revortion               | 🖾 1 Ordner            | - Hensmeinden Die Löchen                             |
| 🔩 Mit ihnen geteilt       | Nische-Dataien        | «¢ docuteumedministrator +++ 0.10 vor einer Minuter  |
| < Nit anderen geteit      |                       |                                                      |
| dib. Datsien -            |                       | Q, Brugg_Submission +                                |
| Alle Datelen              | # ) Upled ) +         |                                                      |
| ★ Revoritien              | 🖾 1 Ordner            | 🕹 Harantadan 🛛 🛱 Ulachan 🗃                           |
| < Nit Inter geteilt       | * Kishe-Osteien       | <2 documentational                                   |
| < Nit anderen geteit      |                       | d Deter                                              |
| 8 deteit über einen Unk   |                       | / Limbersonen                                        |
| O, Tagi                   |                       | + Herunterladen                                      |
|                           |                       | Luschen State                                        |
|                           |                       |                                                      |

#### 4.3) Umbenennung

Wählen Sie den gewünschten Ordner aus (Auswahl-Kästchen auf dem Ordner-Icon anklicken) und klicken Sie danach via Auswahlmenü (drei Punkte) auf die Option «Umbenennen».

| 🚓 Dateion -                      |                  |                          | <ol> <li>Brugg_Submission +</li> </ol> |
|----------------------------------|------------------|--------------------------|----------------------------------------|
| <ul> <li>Alle Dateien</li> </ul> | 🔹 ) tuplead ) 🕂  |                          | =                                      |
| * Revortion                      | E 10rdner        | 4 Henuelleviaders        | an Linter B                            |
| < Mit ihnen gebeilt              | * Distre-Dateien | ## docutesmadministrator | 0.103 var einer blinute                |
| < Mt anderen gateit              | 1 Onliver        | ý Detaits                |                                        |
| 🖉 Getellt über einen Link        |                  | ✓ Unbergeren             |                                        |
| Q, Taga                          |                  | + Henunterladen          |                                        |
|                                  |                  | Előschen                 |                                        |

# Digitale Ablieferung via nextcloud sharing (für Kunden)

### 1) Zugang und Login

Zugang: Sie erhalten von docuteam einen individuellen Link auf https://workbench-cosmos.docuteam.cloud/

| 2025/07/06 15   | 5:32                                |                |                                          | 5/5 |
|-----------------|-------------------------------------|----------------|------------------------------------------|-----|
| < → C △ ■       | workbench-cosmos.docuteam.cloud/s/8 | mLBYqkj4Nj8aRB |                                          |     |
| •••• Ablieferun | ig_Stadtkanzlei                     |                |                                          |     |
|                 |                                     |                |                                          |     |
|                 |                                     |                |                                          |     |
|                 |                                     |                |                                          |     |
|                 |                                     |                |                                          |     |
|                 |                                     |                |                                          |     |
|                 |                                     | N              | • • • • • • • • • • • • • • • • • • •    |     |
|                 |                                     | L <sup>2</sup> | Upload files to Ablieferung_Stadtkanzlei |     |
|                 |                                     |                | ± Select or drop files                   |     |
|                 |                                     |                |                                          |     |
|                 |                                     |                |                                          |     |

## 2) Daten abliefern

Entweder Button "Select or drop files" anklicken und gewünschte Dateien auswählen oder gewünschte Dateien direkt mit drag&drop auf die Schaltfläche "Select or drop files" ziehen.

| From:<br>https://wiki.docuteam.ch/ - <b>docuteam wiki</b>                                          |  |
|----------------------------------------------------------------------------------------------------|--|
| Permanent link:<br>https://wiki.docuteam.ch/doku.php?id=docuteam:feeder_ablieferung&rev=1614703971 |  |
| Last update: 2021/03/02 17:52                                                                      |  |